# Workshop: Digital Discovery with Bootable CDs – Part 1: **WinFE**

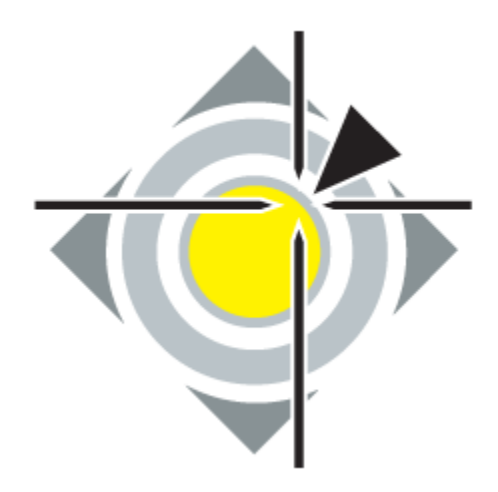

#### IMF 2009

#### 5th International Conference on IT Security Incident Management & IT Forensics

September 15th to 17th, 2009 Stuttgart, Germany

http://www.imf-conference.org/ mailto:2009@imf-conference.org

Conference of SIG SIDAR of the German Informatics Society (GI).

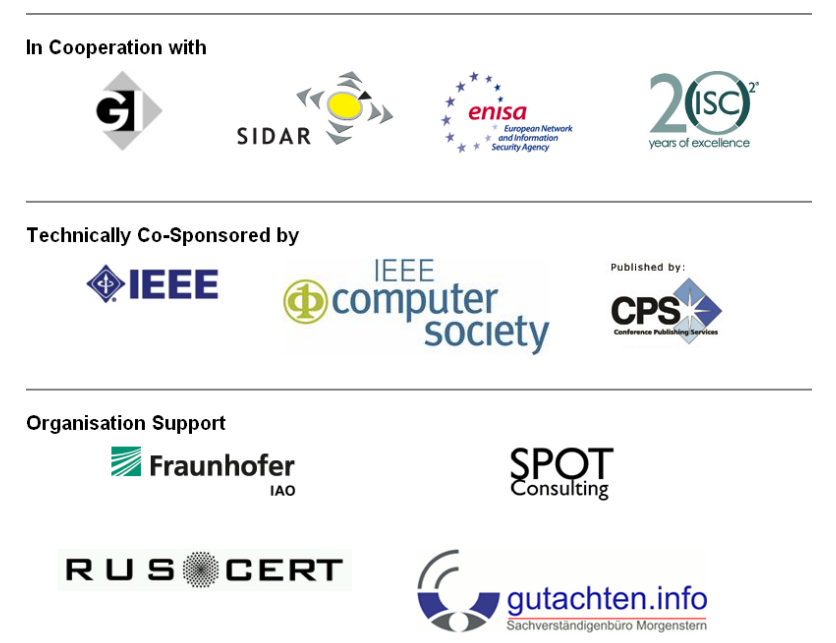

Ð

- forensic environment based on Windows
   + availability of system drivers
- starting from Windows 2008 / Vista SP1
- AIK is sufficient to build a WinFE CD
- Make sure you have a valid license from Microsoft to use your Boot-CD!!!
  - <u>http://www.microsoft.com/downloads/details.aspx?displaylang=de&FamilyID=94bb6e34-d890-4932-81a5-5b50c657de08</u>
  - paper "Troja" / Troy Larson "How to Build Windows FE (Forensic Environment) with the Windows Preinstallation Environment 2.1"
  - http://www.twine.com/item/113421dk0-g99/windows-fe

Automated Installation Kit (AIK) für Windows Vista SP1 und Windows Server 2008

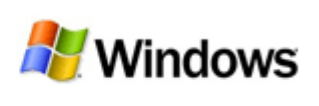

#### Kurzbeschreibung

Das Windows Automated Installation Kit (Windows AIK) wurde entwickelt, um IT-Spezialisten in Unternehmen bei der Anpassung und Bereitstellung der Betriebssystemfamilien Windows Vista und Windows Server 2008 zu unterstützen.

- install AIK
- open AIK command line

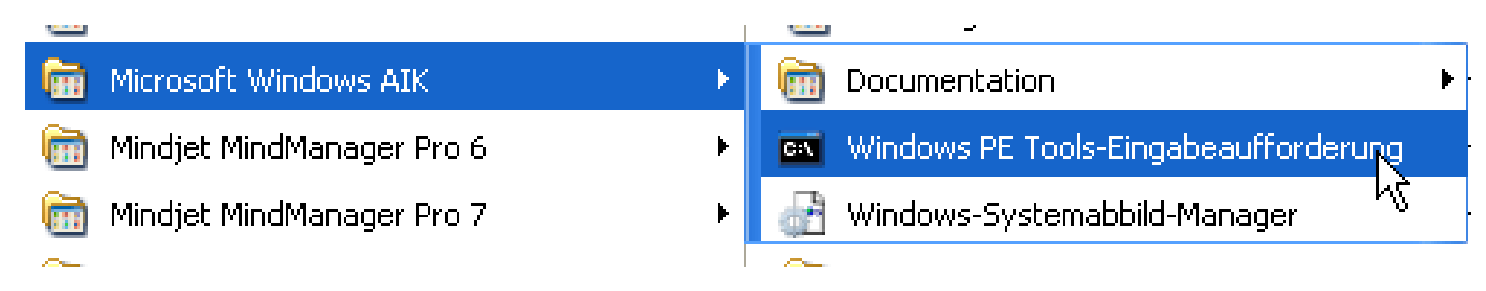

- copype.cmd <architecture> <target>
  - copype.cmd x86 G:\winFE\_x86 [amd64]ia64]

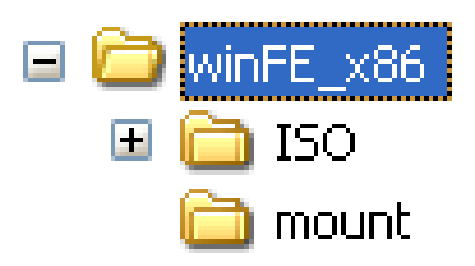

- AIK uses a .wim File to boot
- for configuration this has to be mounted:
  - imagex /mountrw G:\winFE\_x86\winpe.wim 1 G:\winFE\_x86\mount

G:\winFE\_x86>c:imagex /mountrw G:\winFE\_x86\winpe.wim 1 G:\winFE\_x86\mount ImageX Tool for Windows Copyright (C) Microsoft Corp. All rights reserved. Mounting (RW): [G:\winFE\_x86\winpe.wim, 1] -> [G:\winFE\_x86\mount] Successfully mounted image (RW).

(check the path if you can't access the tools - ..\x86 should be included)

#### • install drivers

🔤 Windows PE Tools-Eingabeaufforderung

C:\Programme\Windows AIK\Tools>cd PETools

C:\Programme\Windows AIK\Tools\PETools>peimg /? Vorinstallationsumgebungs-Abbildsetuptool für Windows Copyright (C) Microsoft Corporation. Alle Rechte vorbehalten.

PEIMG {Befehl} {Abbild} [Flags]

Befehl /import | /inf | /install | /lang | /list | /prep | /uninstall | /scratchspace | /targetpath | /timezone

- 🗆 ×

▼

Flags /verbose ¦ /quiet ¦ /f

Abbild Gibt den Pfad des Windows-Verzeichnisses im Windows PE-Basisabbild an. Das Abbild muss mit ImageX auf ein lokales Verzeichnis übernommen oder dort bereitgestellt werden. Das Abbild kann auch mit ∕image=Pfad angegeben werden.

Befehle:

/import=<Pfad>

Importiert ein Paket aus einer CAB-Datei oder Verzeichnisstruktur. Das Paket wird für die Installation verfügbar gemacht.

∕inf=<Pfad>

Installiert ein INF-Paket (normalerweise ein Treiber) in einem Windows PE-Abbild. <Pfad> ist der Pfad der INF-Datei. Sie können diesen Befehl für ein zuvor mit "/prep" vorbereitetes Windows PE-Abbild ausführen.

∕install=<Paket>

Installiert ein Paket. <Paket> gibt den Paketnamen an. Eine Liste der verfügbaren Pakete und ihrer Namen kann mit dem Befehl "/list" abgerufen werden. Für den Paketnamen können Platzhalter verwendet werden. Alle Pakete mit übereinstimmenden langen Namen werden installiert.

peimg.exe /inf=<path to .inf> G:\winFE\_x86\mount\Windows

## • <u>Where to get drivers? -> vendor, or:</u>

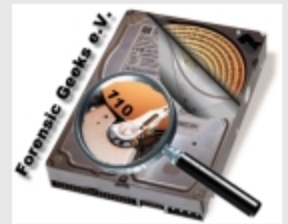

MorgensternHolger Einstellungen Abmelden DriverPacks ForensicBlog » ForensicIndex » SeiteFinden » WinPE/Anleitung » DriverPacks

¥

AktuelleÄnderungen SeiteFinden Hilfelnhalt ForensicIndex HandyIndex DriverPacks

Editieren (Text) Editieren (GUI) Info Abonnieren Verweis hinzufügen Dateianhänge Weitere Aktionen:

Treiber für Windows-Systeme

http://driverpacks.net/DriverPacks/

#### What DriverPacks are currently available?

Currently there are 10 DriverPacks available, all for the wnt5\_x86-32 OS platform:

- DriverPack Chipset
- DriverPack CPU
- DriverPack Graphics A
- DriverPack Graphics B
- DriverPack Graphics C
- DriverPack LAN
- DriverPack MassStorage
- DriverPack Sound A
- DriverPack Sound B
- DriverPack WLAN

Or go to the overview page, if you prefer that. And of course there's an UpdateTracker for the DriverPacks as well!

#### and to slipstream them, you will also need:

DriverPacks BASE

### • just unpack and include .inf

| G:\driver\Marvell88SE61xx_PATAeSATA_V1204                                                                                                    | ł6∖Ma | r61xx\Disk\vista32                                      |
|----------------------------------------------------------------------------------------------------|-------|---------------------------------------------------------|
|                                                                                                    | x     | Name 🔺                                                  |
| <ul> <li>Marvell88SE61xx_PATAeSATA_V12046</li> <li>Mar61xx</li> <li>Disk</li> <li>amd64</li> <li>i386</li> <li>vista32</li> <li>vista64</li> </ul> | ~     | <pre>mv61xx.cat mv61xx.inf mv61xx.sys mvnodrv.inf</pre> |

• Peimg.exe

/inf=G:\driver\Marvell88SE61xx\_PATAeSATA\_V12046\Mar61xx\Disk\vista32\mv61xx.inf G:\winFE\_x86\mount\Windows

G:\winFE\_x86>c:Peimg.exe /inf=G:\driver\Marvell88SE61xx\_PATAeSATA\_V12046\Mar61xx \Disk\vista32\mv61xx.inf G:\winFE\_x86\mount\Windows Vorinstallationsumgebungs-Abbildsetuptool für Windows Copyright (C) Microsoft Corporation. Alle Rechte vorbehalten. INF-Paket wird installiert: G:\driver\Marvell88SE61xx\_PATAeSATA\_V12046\Mar61xx\D isk\vista32\mv61xx.inf PEIMG hat den Vorgang erfolgreich abgeschlossen.

## • Two registry keys to make PE into FE:

| 💣 Registrierungs-Editor                                                  |                         |                                             |                            |                                       |                         |
|--------------------------------------------------------------------------|-------------------------|---------------------------------------------|----------------------------|---------------------------------------|-------------------------|
| Datei Bearbeiten Ansicht Favoriten ?                                     |                         |                                             |                            |                                       |                         |
| Importieren<br>Exportieren                                               | Struktur laden          |                                             |                            |                                       | ?                       |
| Struktur laden                                                           | Suchen in:              | Config                                      | ~                          | G 🕖 🖻 🖽 -                             |                         |
| Struktur entfernen                                                       |                         | Name 🔺                                      | Größe                      | Тур                                   | Geän                    |
| Mit Netzwerkregistrierung verbinden<br>Von Netzwerkregistrierung trennen | Zuletzt<br>verwendete D | SOFTWARE.LOG1                               | 256 KB<br>0 KB<br>2.000 KB | LOG1-Datei<br>LOG2-Datei<br>SAV-Datei | 19.01<br>19.01<br>26.09 |
| Drucken Strg+P                                                           |                         | SOFTWARE{7d5ec67e-c5bc-1                    | . 64 KB<br>. 512 KB        | BLF-Datei<br>REGTRANS-MS-Datei        | 19.01<br>19.01          |
| Beenden                                                                  | Desktop                 | SOFTWARE{7d5ec67e-c5bc-1                    | . 512 KB<br>1.792 KB       | REGTRANS-MS-Datei<br>MIP Drive        | 19.01<br>26.09          |
|                                                                          | <b>&gt;</b>             | SYSTEM.LOG                                  | 1 KB<br>256 KB             | Textdatei<br>LOG1-Datei               | 26.09<br>19.01          |
|                                                                          | Eigene Dateien          | SYSTEM.LOG2                                 | 0 KB<br>1 592 KB           | LOG2-Datei<br>SAV-Datei               | 19.01<br>26.09          |
| tur laden                                                                | ? 🛛 🗧                   | SYSTEM(7d5ec682-c5bc-11dc                   | . 64 KB                    | BLF-Datei                             | 19.01                   |
| isselname:                                                               | platz                   | SYSTEM{7d5ec682-c5bc-11dc                   | 512 KB                     | REGTRANS-MS-Datei                     | 19.01                   |
| esystem                                                                  |                         | <                                           | IIII                       |                                       | >                       |
|                                                                          | Netzwerkumaeb           | Dateiname: SYSTEM<br>Dateityp: Alle Dateien |                            |                                       | Öffnen<br>Abbrechen     |

# HKEY\_LOCAL\_MACHINE\winfesystem\ ControlSet001\Services\MountMgr\ NoAutoMount = 1

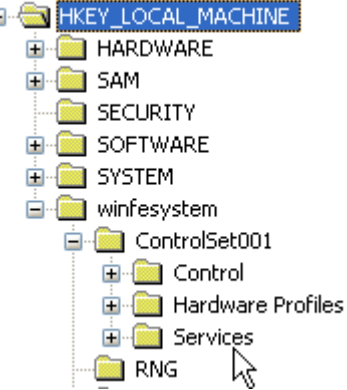

| 💣 Re  | gistrierun   | gs-Edito   | r                |            |                 |   |               |                                                                                | X |
|-------|--------------|------------|------------------|------------|-----------------|---|---------------|--------------------------------------------------------------------------------|---|
| Datei | Bearbeiten   | Ansicht    | Favorite         | n ?        |                 |   |               |                                                                                |   |
|       |              | 🗄 📄 m      | ouhid            | ^          | Name            |   | Тур           | Wert                                                                           |   |
|       |              | - 🔁 m      | ountmgr          |            | ab)(Standard)   |   | REG_SZ        | (Wert nicht gesetzt)                                                           |   |
|       |              | m          | psdrv            |            | Description     |   | REG_SZ        | Driver responsible with maintaining persistent drive letters and names for vol |   |
|       |              | . <u>∎</u> | psove<br>vaidaev |            | a)DisplayName   |   | REG_SZ        | Mount Point Manager                                                            |   |
|       |              |            | raiusox<br>rvemb |            | 30 ErrorControl |   | REG_DWORD     | 0x00000003 (3)                                                                 |   |
|       |              | m          | rxsmb10          |            | 💩 Group         |   | REG_SZ        | System Bus Extender                                                            |   |
|       |              | m          | rxsmb20          |            | a)ImagePath     |   | REG_EXPAND_SZ | System32\drivers\mountmgr.sys                                                  |   |
|       |              | - <u> </u> | sahci            |            | 88 NoAutoMount  | N | REG_DWORD     | 0×00000001 (1)                                                                 |   |
|       |              | — 🦳 м      | sfs              | ~          | 👪 Start         | 6 | REG_DWORD     | 0×00000000 (0)                                                                 |   |
| <     |              |            |                  | >          | 👪 Туре          |   | REG_DWORD     | 0x00000001 (1)                                                                 |   |
|       | La langera a |            |                  | <i>c</i> . |                 |   |               |                                                                                |   |

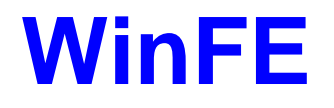

- HKEY\_LOCAL\_MACHINE\winfesystem\ ControlSet001\Services\partmgr\Param eters
- SanPolicy = 3

| 💣 Re    | gistrierun   | gs-Edito | )r                 |          |                                   |           |                      |    |
|---------|--------------|----------|--------------------|----------|-----------------------------------|-----------|----------------------|----|
| Datei   | Bearbeiten   | Ansicht  | Favoriten ?        | ?        |                                   |           |                      |    |
|         |              | 🖻 🧰 p    | artmgr             | ^        | Name                              | Тур       | Wert                 |    |
|         |              |          | Parameters         |          | 💩 (Standard)                      | REG_SZ    | (Wert nicht gesetzt) |    |
|         |              |          | 'arvdm             |          | 88 SanPolicy                      | REG_DWORD | 0×00000003 (3)       |    |
|         |              |          | ICI                |          | N                                 |           |                      |    |
|         |              |          | icilide<br>Icincia |          | ~                                 |           |                      |    |
|         |              |          | luoPlav            |          |                                   |           |                      |    |
|         |              |          | olicyAgent         |          |                                   |           |                      |    |
|         |              | 🛅 P      | rocessor           |          |                                   |           |                      |    |
|         |              | 🚊 🦳 P    | rofSvc             | <b>~</b> |                                   |           |                      |    |
| <       |              |          | >                  |          |                                   |           |                      |    |
| Arbeits | platz\HKEY_L | OCAL_MA  | CHINE\winfes       | ystem    | \ControlSet001\Services\partmgr\F | arameters |                      | .: |

### • remove registry structure winfesystem:

| 💣 Registrierungs-Editor           |           |
|-----------------------------------|-----------|
| Datei Bearbeiten Ansicht Favor    | iten ?    |
| Importieren                       | е         |
| Exportieren                       | itandard) |
| Struktur laden                    |           |
| Struktur entfernen                |           |
| Mit Netzwerkregistrierung verbind | en        |
| Von Netzwerkregistrierung trenne  | n         |
| Drucken                           | Strg+P    |
| Beenden                           |           |
| RNG                               |           |

## updates are written to the mounted .wim file

# • Add your own forensic tools directory to the .wim...

| G:\winFE_x86\mount\WinFE                                                                                                    |          |                |        |                  |                                                                |
|----------------------------------------------------------------------------------------------------|----------|----------------|--------|------------------|----------------------------------------------------------------|
| Datei Bearbeiten Ansicht Favoriten Extra                                                                                                    | s?       |                |        |                  |                                                                |
| 🔇 Zurück 🝷 💿 🕤 🏂 🔎 Suchen                                                                                                    | 6 Ordner | 👸 ExplorerView | •      |                  |                                                                |
| Adresse 🛅 G:\winFE_x86\mount\WinFE                                                                                                    |          |                |        |                  |                                                                |
| Ordner                                                                                                    | ×        | Name 🔺         |        | Größe            | Тур                                                            |
| <ul> <li>winFE_x86</li> <li>in SO</li> <li>in mount</li> <li>in Windows</li> <li>in WinFE</li> <li>in WinFE</li> <li>in CD-Laufwerk (K:)</li> </ul> | ~        | AccessData FTK | Imager | 303 KB<br>456 KB | Ordner<br>Ordner<br>Ordner<br>Ordner<br>Anwendung<br>Anwendung |
| 6 Objekte(e) (Freier Speicherplatz: 696 GB)                                                                                                    |          |                |        |                  |                                                                |

- Commit all updates!!
- imagex.exe /unmount /commit G:\winFE\_x86\mount

G:\winFE\_x86>c:..\x86\imagex.exe /unmount /commit G:\winFE\_x86\mount ImageX Tool for Windows Copyright (C) Microsoft Corp. All rights reserved. Unmounting: [G:\winFE\_x86\mount]... Successfully unmounted image.

• The mount directory should be empty after that ;-)

| 😂 G:\winFE_x86\mount                        |               |                    |           |
|---------------------------------------------|---------------|--------------------|-----------|
| Datei Bearbeiten Ansicht Favoriten          | Extras ?      |                    |           |
| 🕒 Zurück 👻 🕥 - 🏂 🔎 Suc                      | chen 😥 Ordner | 👸 ExplorerView 🛄 🕶 |           |
| Adresse 🛅 G:\winFE_x86\mount                |               |                    |           |
| Ordner                                      | ×             | Name 🔺             | Größe Typ |
| 🖃 🚞 winFE_x86                               | ~             |                    |           |
| H 🛅 ISO                                     |               |                    |           |
| i mount                                     | -             |                    |           |
| 🗉 🥝 CD-Laufwerk (K:)                        | ×             | N                  |           |
| <                                           | >             | 45                 |           |
| 0 Objekte(e) (Freier Speicherplatz: 696 GB) |               |                    |           |

- delete boot.wim in G:\winFE\_x86\ISO\sources
- copy winpe.wim to G:\winFE\_x86\ISO\sources and rename it to boot.wim

| <ul> <li>□ inFE_x86</li> <li>□ iso</li> <li>□ iso</li> <li>□ iso</li> <li>□ isources</li> </ul>                                                     | oot.wim       | 281.322 KB WIM-Datei                                             | 26.09.2008 19:07                                         |
|----------------------------------------------------------------------------------------------------|---------------|------------------------------------------------------------------|----------------------------------------------------------|
| <ul> <li>Recycled</li> <li>System Volume Information</li> <li>winFE_x86</li> <li>in ISO</li> <li>in ISO</li> <li>in EFI</li> <li>sources</li> </ul> | WinFE_x86.iso | 308.742 KB ISO Image<br>282.645 KB WIM-Datei<br>101 KB CLG-Datei | 26.09.2008 19:11<br>18.02.2009 19:32<br>26.09.2008 17:24 |

# build an ISO image out of that

oscdimg -n -m -o -bG:\winFE\_x86\etfsboot.com
 G:\winFE\_x86\ISO G:\winFE\_x86\WinFE\_x86.iso

G:\winFE\_x86>c:..\x86\oscdimg /?

OSCDIMG 2.54 CD-ROM and DVD-ROM Premastering Utility Copyright (C) Microsoft, 1993-2007. All rights reserved. Licensed only for producing Microsoft authorized content.

Usage: OSCDIMG [options] sourceroot targetfile

For option information, use -help with one of the following categories ISO Options for the ISO 9660 file system Joliet Options for the Joliet file system UDF Options for the UDF file system Boot Options for bootable CDs Optimize Options for optimization Order Options for ordering the files DVD Options for DVD video and audio Mesg Options for displaying warnings and messages Other Options that do not fit in any other category

#### • finally burn your WinFE CD...

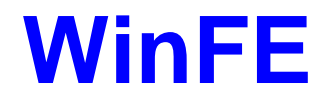

| windows 1s loading files | )) Winft ×               |                         |
|--------------------------|--------------------------|-------------------------|
| windows is loading files |                          |                         |
| Vindovs is loading files |                          |                         |
| windows is loading files |                          |                         |
| WinFE ×                  |                          |                         |
| windows is loading files |                          |                         |
| windows is loading files |                          |                         |
| windows is loading files |                          |                         |
| WinFE ×                  |                          |                         |
| windows is loading files |                          |                         |
| windows is loading files |                          |                         |
| windows is loading files |                          |                         |
| WinfE ×                  |                          |                         |
| windows is loading files |                          |                         |
| windows is loading files |                          | 📸 WinFE 🗙               |
|                          | Windows is loading files |                         |
|                          |                          |                         |
|                          |                          |                         |
|                          |                          |                         |
|                          |                          |                         |
|                          |                          |                         |
|                          |                          |                         |
|                          |                          |                         |
|                          |                          |                         |
|                          |                          |                         |
|                          |                          |                         |
|                          |                          |                         |
|                          |                          |                         |
|                          |                          |                         |
|                          |                          |                         |
|                          |                          |                         |
|                          |                          |                         |
|                          |                          |                         |
| © Microsoft Corporation  |                          | © Microsoft Corporation |
|                          |                          |                         |

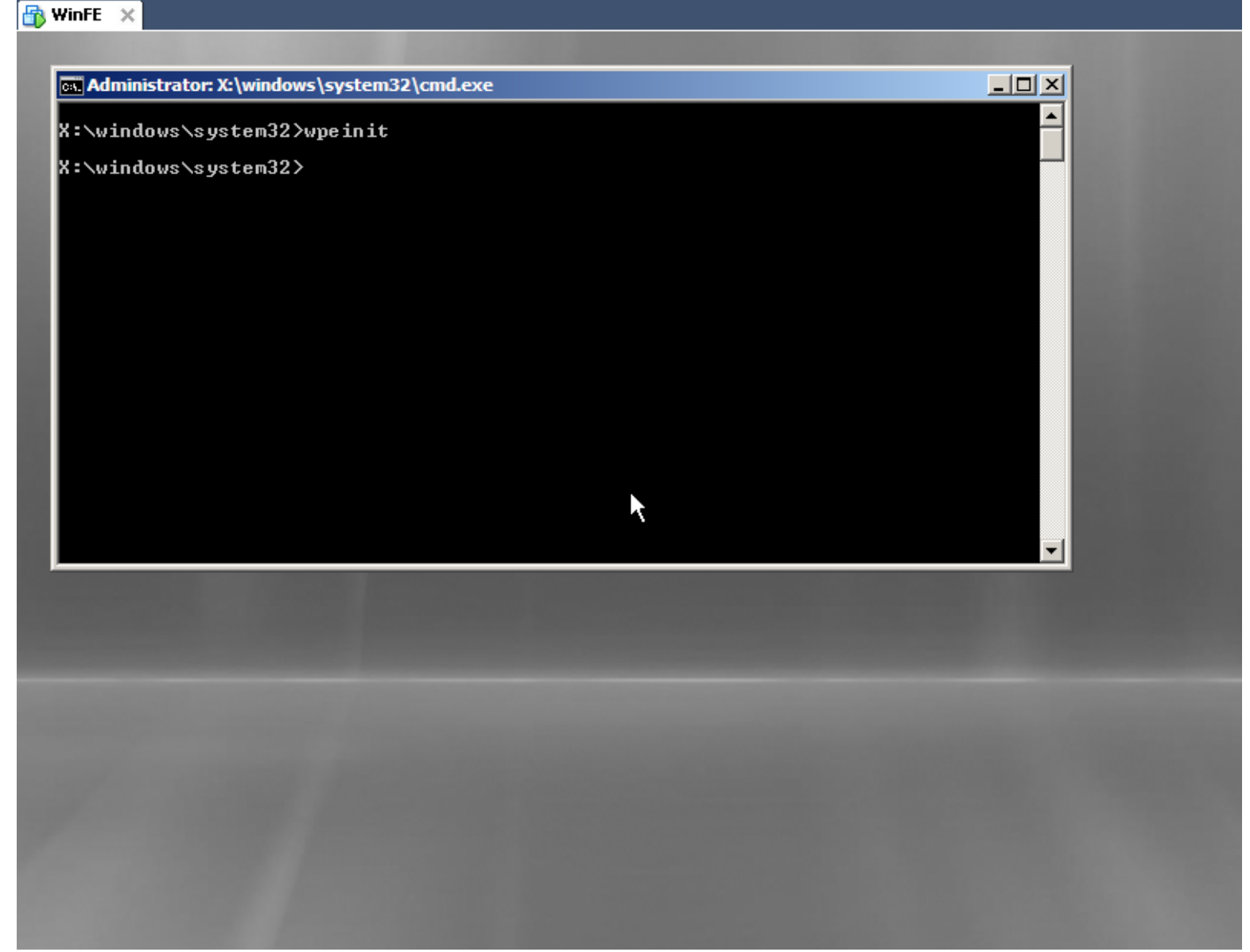

🚹 WinFE 🛛 🗙 EnCase Acquisition \_ 8 × File Edit View Tools Help Choose Devices × 🛓 – Di 🦳 🍩 Devices Write Read Name Label Access Sectors Size Blocked File System Cocal Drives 1 📙 A NO NAME Windows 2.880 1.4MB . 🔔 р 2 NECVMWarVI ASPI 154.371 301,5MB ٠ 3 🥯 X NTFS Windows 6.173 3MB ٠ 20 4 VMware, VMv ASPI 33.554.432 | 16GB ٠ Administrator: X:\windows\system32\cmd.exe ٠ X:\WinFE>dir Datenträger in Laufwerk X: ist Boot Volumeseriennummer: D60A-0DC2 Verzeichnis von X:\WinFE 26.09.2008 13:30 <DIR> <DIR> 26.09.2008 13:30 14.03.2007 16:10 309.914 en.exe 26.09.2008 16:17 466.040 EzyImager.exe <DIR> FTKImager AccessData FTK Imager 26.09.2008 13:33 <DIR> <DIR> <DIR> <DIR> 26.09.2008 16:31 26.09.2008 17:55 en5 en-6112 775.954 Bytes 31.948.800 Bytes frei 26.09.2008 18:06 2 Datei(en), 6 Verzeichnis(se), X:\WinFE>\_ Weiter > < Zurück Abbrechen • •

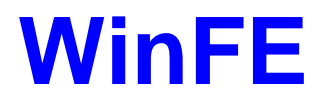

| 🙀 Administrator: X:\windows\system32\cmd.exe - diskpart                                                                                                    |          |
|----------------------------------------------------------------------------------------------------|----------|
| 26.09.2008 16:31 <dir> AccessData FTK Imager<br/>26.09.2008 17:55 <dir> en5<br/>26.09.2008 18:06 <dir> en-6112<br/>2 Datei(en), 775.954 Bytes<br/>6 Verzeichnis(se), 31.948.800 Bytes frei</dir></dir></dir> | <b>_</b> |
| X:\WinFE>cd                                                                                                    |          |
| X:\>cd windows                                                                                                    |          |
| X:\Windows>cd system32                                                                                                    |          |
| X:\Windows\System32>diskpart                                                                                                    |          |
| Microsoft DiskPart Version, 6.0.6001<br>Copyright (C) 1999-2007 Microsoft Corporation.<br>Auf Computer: MININT-ESCTEE2                                                                                       |          |
| DISKPART> List Disk                                                                                                    |          |
| Datentr ### Status Größe Frei Dyn GPT                                                                                                    |          |
| Ø Online 16 GB 16 GB                                                                                                    |          |
| DISKPART>                                                                                                    | -        |
|                                                                                                    |          |

- use diskpart to mange your drives
- some useful commands:
  - LIST DISK | VOLUME
  - Rescan
  - Select Disk | VOLUME #
  - Attributes disk | volume clear readonly
  - Assign letter=?

- "Press any key to boot from CD / DVD "
  - Be really fast ;-) or better, also in case of power failures:
  - remove "bootfix.bin" in the \ISO\boot directory before creating the ISO image

| Ordner        | × | Name 🔺         | Größe    | Тур        |
|---------------|---|----------------|----------|------------|
| 🖃 🛅 winFE x86 | ~ | 🛅 fonts        |          | Ord        |
| 🖃 🧰 ISO       |   | 🛋 bcd          | 256 KB   | MIP        |
| 🖃 🧰 boot      |   | 🔤 boot.sdi     | 3.096 KB | SDI        |
| 🛅 fonts       |   | 📥 bootfix.bin  | 1 KB     | <b>VLC</b> |
|               |   | etfsboot.com 😽 | 2 KB     | Anv        |
| C sources     |   |                |          |            |

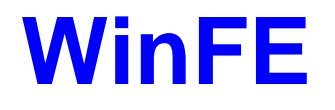

# FTK Imager

- Should be running without any installation, but the missed to mention that
- you have to copy "oledlg.dll" from your
   C:\Windows\system32 to the FTK directory
   :-)

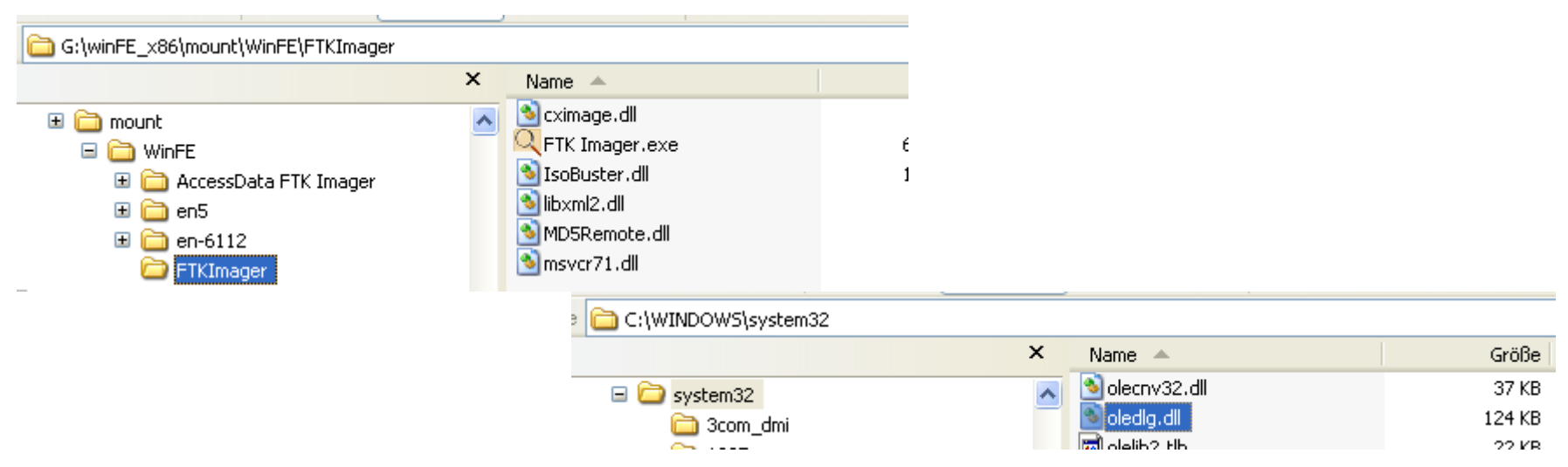

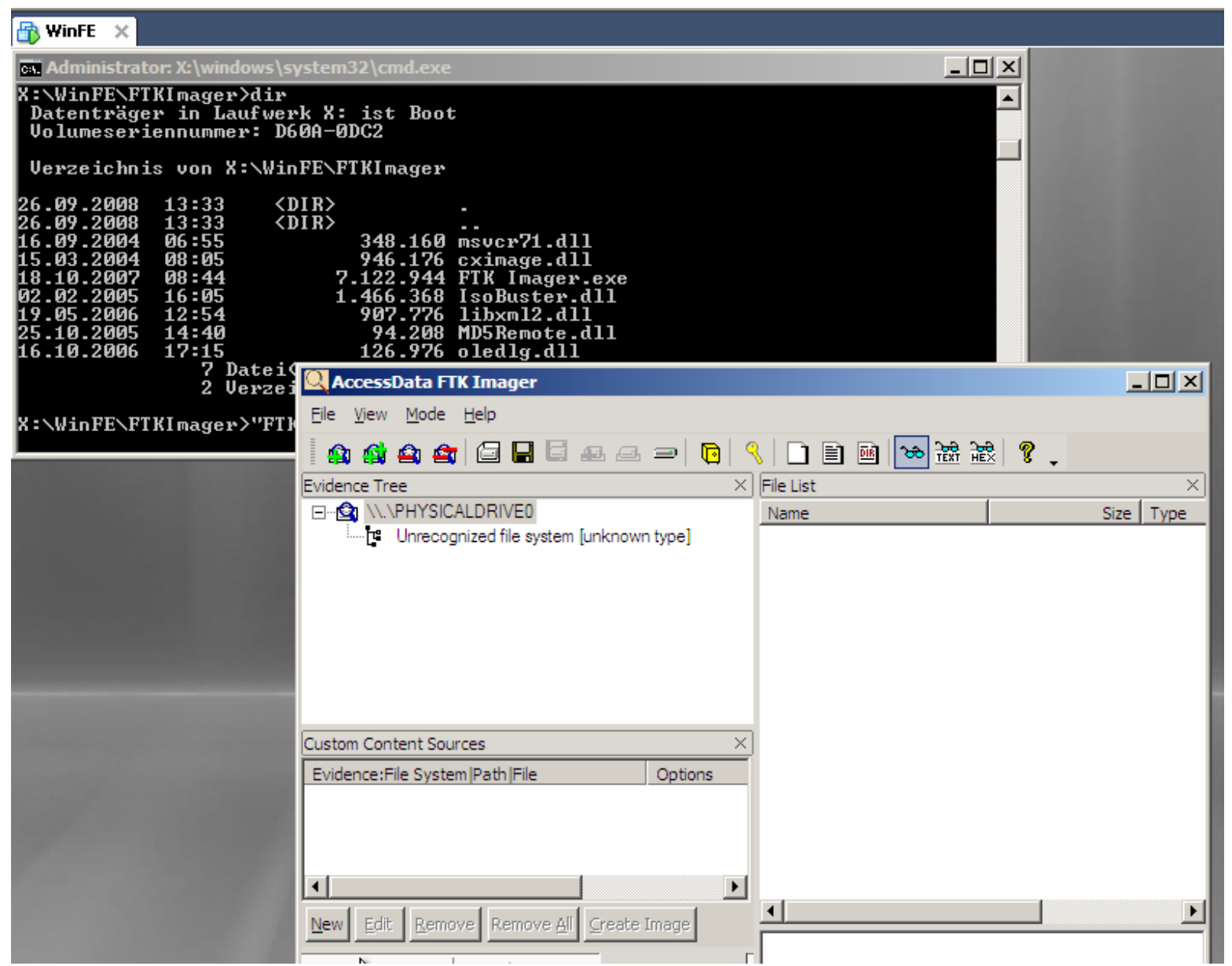

## • Encase

- Should work, but internal path settings are a problem
- Workaround:
  - Create a drive X on your local machine and install a new Encase onto it
  - Copy the Encase directory then from drive X: to your mounted .wim – since WinFe mounts your tool folder to a ram drive X, Encase should be happy with it...

# Let me stress again, this should be "Plan B", just in case... the real project is clearly grml forensics, which is following now in the second part!

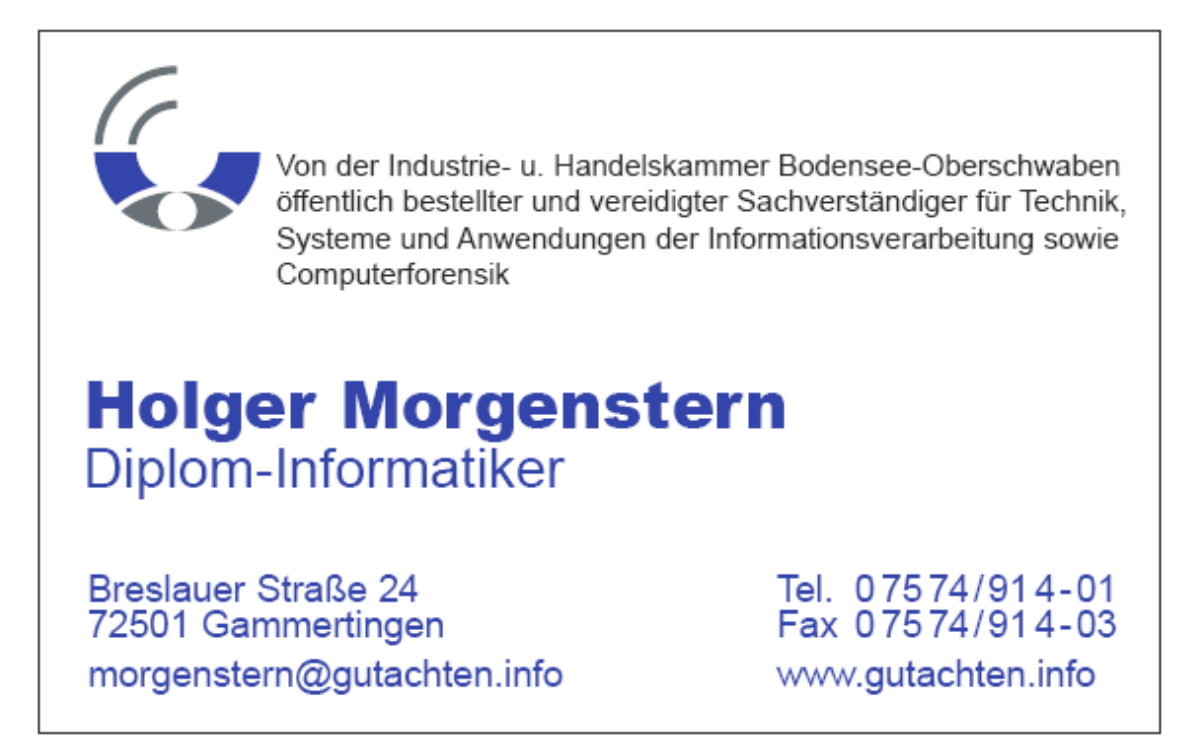